## Mode d'emploi pour afficher une photo sur la page Facebook de la campagne à partir :

## D'UN TÉLÉPHONE INTELLIGENT :

- 1. Prendre une photo avec votre téléphone
- 2. Allez sur Facebook à partir de votre téléphone
- 3. Dans l'espace réservé à la recherche, inscrivez le nom de la campagne : Travailleuses et travailleurs migrants : pas des marchandises (voir flèche rouge ci-dessous)

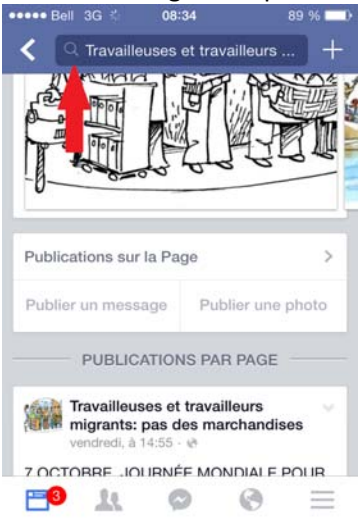

Vous êtes maintenant sur la page de la campagne

| %  |                | 34                                | 08:                                       |                                                 | •••• Bel |
|----|----------------|-----------------------------------|-------------------------------------------|-------------------------------------------------|----------|
| +  | lleurs         | et travail                        | euses                                     | Travail                                         | < (      |
|    |                |                                   |                                           |                                                 |          |
| >  |                | ge                                | ır la Pa                                  | ations su                                       | Public   |
| to | er une pho     | Publie                            | sage                                      | un mes                                          | Publie   |
| ~  | eur            | IS PAR F<br>travaille<br>es march | CATION<br>uses et<br>: pas d<br>1 14:55 - | PUBLIC<br>Fravailleu<br>migrants<br>vendredi, à |          |
|    | aur<br>hannses | travaille<br>es march             | <b>: pas d</b><br>14:55                   | Travailleu<br>nigrants<br>vendredi, à           |          |

4. Cliquez sur « Publier une photo » (voir la flèche rouge ci-dessous)

5. Sélectionnez parmi vos photos, celle que vous souhaitez partager sur la page de la campagne et cliquez « utiliser ou publier »

## D'UN ORDINATEUR :

- 1. Téléchargez la photo prise à partir du téléphone ou de votre appareil photo et enregistrez là.
- 2. Ouvrez une page Internet et connectez-vous à votre compte Facebook
- 3. Dans l'onglet recherche en haut à gauche, inscrivez le nom de la campagne : Travailleuses et travailleurs migrants : pas des marchandises

F Travailleuses et travailleurs migrants: pas des marchandise Q

4. Une fois sur la page, cliquez sur « Photo/vidéo » et téléchargez la photo que vous souhaitez partager (voir flèche rouge ci-dessous)

| du<br>Co                                            | availleurs i<br>es marchar<br>mmunauté | nigrants: pas<br>dises                                                                                                    | onné(e) Message •••           |  |
|-----------------------------------------------------|----------------------------------------|----------------------------------------------------------------------------------------------------|-------------------------------|--|
| Jo                                                  | urnal À propo                          | s Photos Mentions J'aime                                                                                                    |                               |  |
| ERSONNES                                            | >                                      | 🖉 Message sur le mur 📄 Photo / Vidéo                                                                                                    | )=                            |  |
| 67 mentions J'ain                                   | ie                                     | Écrivez quelque chose sur cette Port                                                                                                    |                               |  |
| Invitez vos amis à aimer Travailleus Julien Lampron | es et travailleu                       | Travailleuses et travailleurs ants: pas de<br>lien.<br>Il y a 41 minutes @<br>Avis aux médias - DEMAIN- Journée mondiale pa                                                                                          | s marchandises a partagé un 🌱 |  |
| Patrice Bergeron                                    | Inviter                                | Travailleuses et travailleurs migrants, pas des marchandises!  Front de défense des non-syndiqué-es l Avis aux médias - Journée mondiale pour le travail décent www.newswire.ca                                      |                               |  |
| Voir tous les amis                                  |                                        | MONTRÉAL, le 6 oct. 2014 /CNW Telbec/ - Dans le cadre de la Journée<br>mondiale pour le travail décent, le comité Travail migrant du Front de<br>défense des non-syndiqué.e.s vous invite à une conférence de presse |                               |  |
| PROPOS                                              | >                                      | J'aime · Commenter · Partager                                                                                                    | ∠> 2 partages 	≡              |  |

5. Cliquez sur « Publier ou utiliser »